## インターネットによる府以外団体の登録手引き

大阪府協会登録団体以外の他都道府県団体様が大会に参加するためには、府外団体登録(無料) をしていただきます。

ここの処理で団体情報、選手(構成員)の登録をおこなうことで、大会参加申込システムを利用で きます。

登録料は無料ですが、大会申込時に参加料に加えて登録負担金として参加者1名につき500円 を納めていただきます。

## ●操作方法

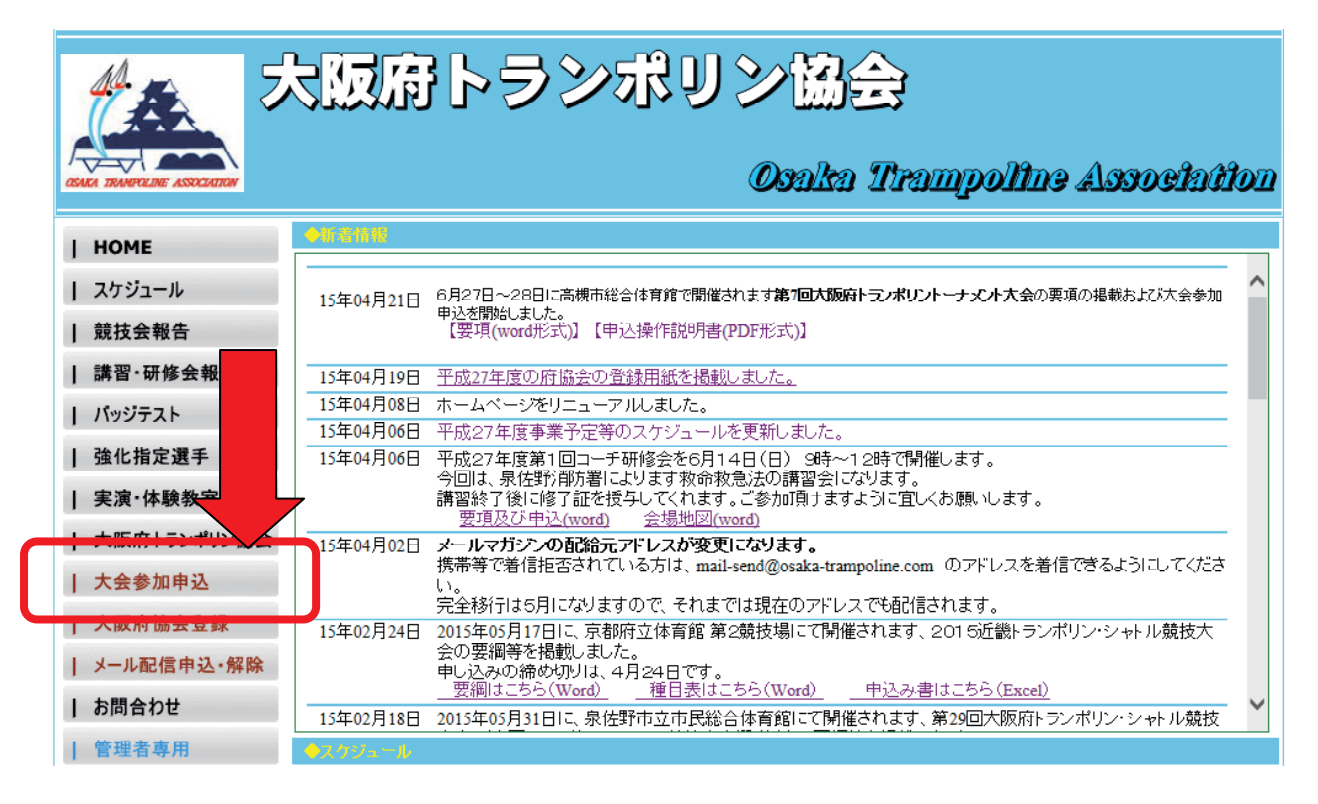

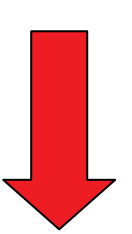

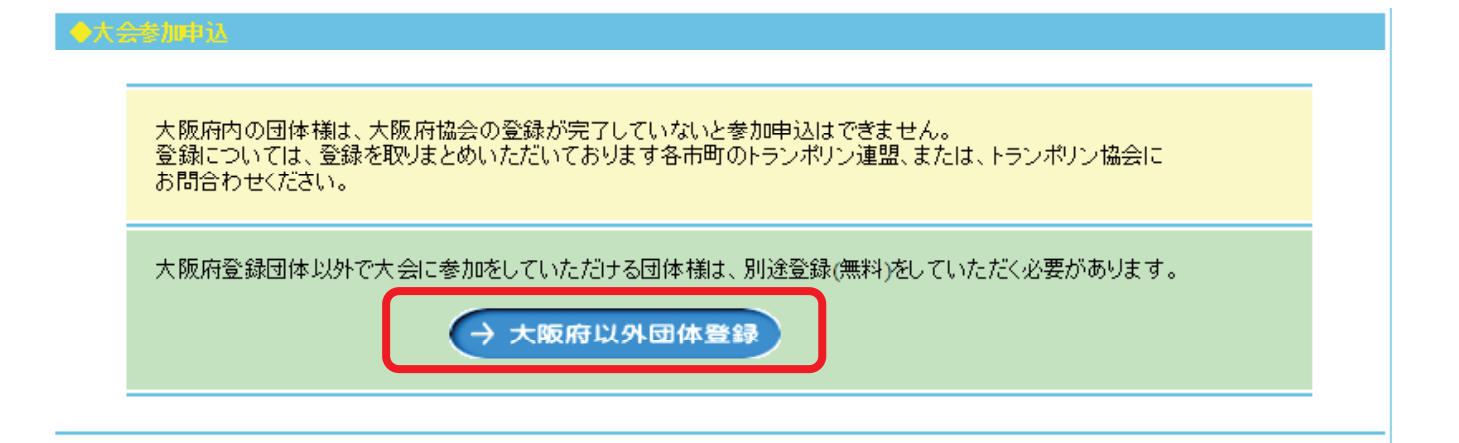

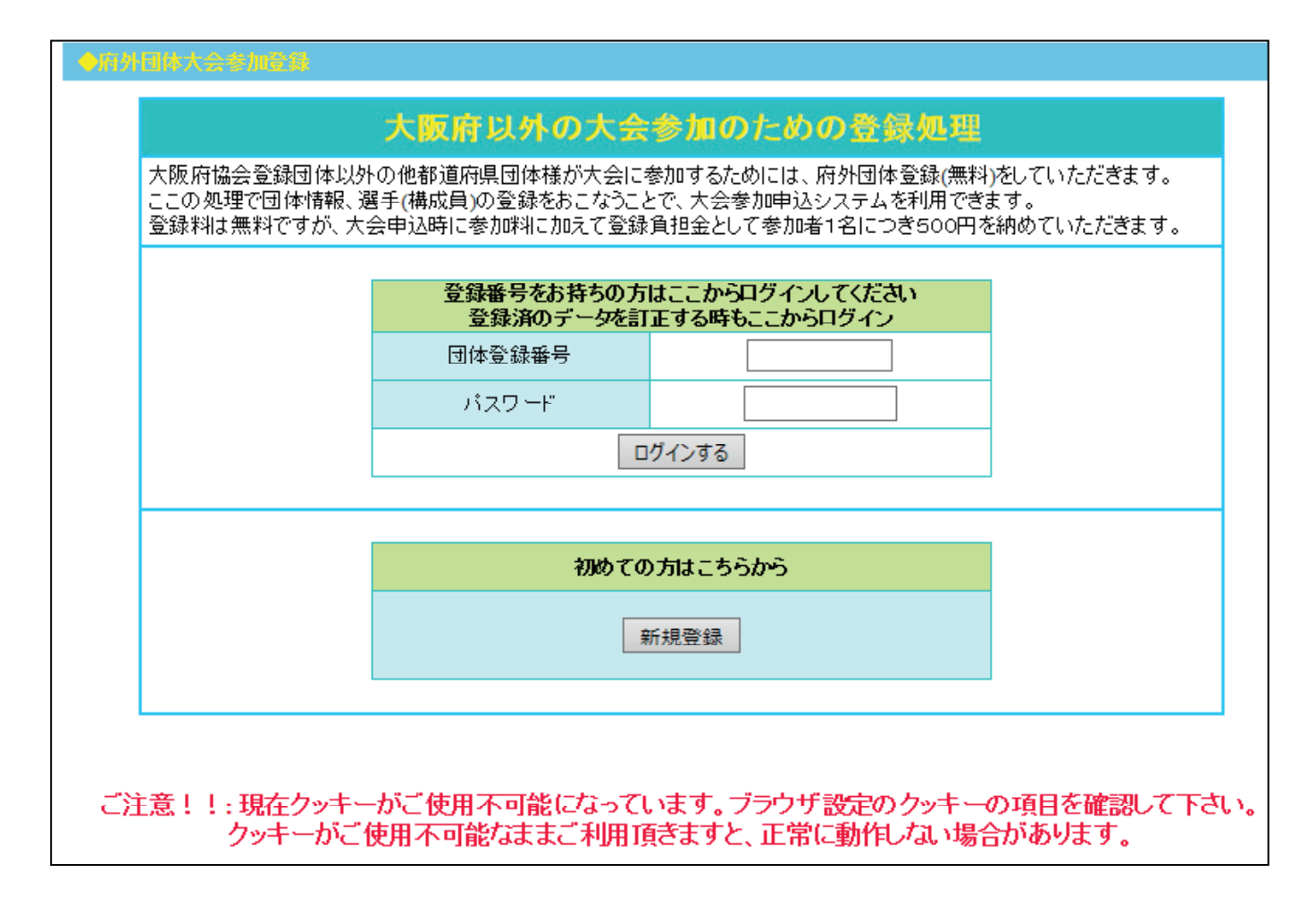

ログインページが表示されます。下図のように赤字により注意が表示されている場合は ※-1の操作を実行してください。

※-1 現在開いているログイン画面を右上の「×」ボタンをクリックし閉じます。 「現在のタブを閉じる」をクリックします。

「大阪府協会登録」ページが表示されます。画面上の「ツール」をクリック します。

- ※-2 「インターネットオプション」をクリックします。
- ※-3 「プライバシー」タグをクリックします。
- ※-4 「詳細設定」をクリックします。
- ※-5 「□自動 Cookie 処理を上書きする(0)」のチェックボックスをクリックし にします
- ※−6 「0K」ボタンをクリックします。
- ※-7 「適用」ボタンをクリックします。
- ※-8 [OK]ボタンをクリックします。
- ※-9 「登録処理」ボタンをクリックします。
- ※-10 ログイン画面が表示され赤字の注意書きが表示されなければ OK です。

| ◆府外団体大会参加登録                                 |                                                        |                                                                 |                                   |
|---------------------------------------------|--------------------------------------------------------|-----------------------------------------------------------------|-----------------------------------|
|                                             | 大阪府以外の大会                                               | 参加のための登録処理                                                      |                                   |
| 大阪府協会登録団体以外<br>ここの処理で団体情報、通<br>登録料は無料ですが、大部 | ・の他都道府県団体様が大会にす<br>曇手(構成員)の登録をおこなうこと<br>会申込時に参加料に加えて登録 | 参加するためには、府外団体登録(無料<br>とで、大会参加申込システムを利用でき<br>負担金として参加者1名につき500円? | わをしていただきます。<br>ます。<br>を納めていただきます。 |
|                                             | 登録番号をお持ちの方<br>登録済のデータを訂                                | はここからログインしてください<br>正する時もここからログイン                                |                                   |
|                                             | 団体登録番号<br>パスワード                                        |                                                                 |                                   |
|                                             |                                                        | グインする                                                           |                                   |
|                                             | 初めての                                                   | )方はこちらから                                                        |                                   |
|                                             | 来                                                      | 所規登録                                                            |                                   |
|                                             |                                                        |                                                                 |                                   |

■初めての場合

1.「新規登録」をクリックしてください。

| ●府外国体大会专加登録            |                |             |              |  |  |  |  |
|------------------------|----------------|-------------|--------------|--|--|--|--|
| 10000 土质度目标の同体用 我小学经期提 | laharin        |             |              |  |  |  |  |
|                        | <u>9944461</u> |             |              |  |  |  |  |
| 団体情報追加・更新処理            |                | 操作不罢⇒       |              |  |  |  |  |
| ※団体情報は、すべての項目を入力して     | ください。団体情報が     | が完了しないと選手(構 | 成員)を登録できません。 |  |  |  |  |
| 団体名称                   | 代表者名           | Ŧ           | 住所           |  |  |  |  |
|                        |                |             |              |  |  |  |  |
| 団体番号                   | パスワード          | 電話番号        | メールアドレス      |  |  |  |  |
| 操作不要⇒                  |                |             |              |  |  |  |  |
| 新規登録                   |                |             |              |  |  |  |  |
| <<ログインに戻る>>>           |                |             |              |  |  |  |  |
|                        |                |             |              |  |  |  |  |

2. 全ての項目を入力してください。

郵便番号は間の-も入れて8桁で入力してください。 パスワードは6桁以上12桁以内の半角英数字で入れてください。 メールアドレスは、担当者のメールアドレスを入力してください。 着信拒否設定をしている場合は、「mail-send@osaka-trampoline.com」を許可するようにし てください。 団体番号は入力できません。

番地の「−」は半角文字で入力してください。全角は?に化けてしまいます。

3.全ての項目を入力後「新規登録」をクリックしてください。

| ●府外団体   | 大会参加    | <b>6</b> # |       |         |             |        |          |                       |          |            |    |      |
|---------|---------|------------|-------|---------|-------------|--------|----------|-----------------------|----------|------------|----|------|
| 19900大阪 | in LUHO | )団体用 様の    | 登録処理  | Reim    |             |        |          |                       |          |            |    |      |
| 団体情報    | 追加·更    | 新処理        |       |         |             |        | 操作不要     | ē <mark>⇒</mark> 2015 | 年度譚      |            |    |      |
| ※団体情    | 精観は、す   | 「べての項目を    | 入九て   | ください。団体 | s情報         | が完て    | 了しないと    | と選手(構)                | 成員)を登録   | だきません。     |    |      |
|         |         | 団体名称       |       | 代表者名    | 2           |        | Ŧ        |                       |          | 住          | 所  |      |
| テストクラブ  | ĵ       |            |       | 日本 太郎   |             | [      | 123-456  | 7                     | 京都府テス    | ト市テスト町1-8- | 21 |      |
|         | 1       | 体番号        |       | パスワー    | ۲           |        | 電話番      | 号                     |          | メールアド      | レス |      |
| 操作      | 乍不要⇒    | 29903      |       | a1b1c1  |             | 12-3   | 3456-789 | 90                    | abc@defg | .com       |    |      |
|         |         |            |       |         |             | 更新     | 祈        |                       |          |            |    |      |
|         |         |            |       |         | <u>≪¤</u> ; | ライン    | に戻る>     | 2                     |          |            |    |      |
| 選手(構成   | 龙員)情報   | 追加·更新処     | ¥     |         |             |        |          |                       |          |            |    |      |
| 選手名     |         | 操作不要⇒      | 29903 |         |             | 하는 도미  | Г        | ×                     | 現住)      | 所都道府県      |    | ~    |
|         | 姓       |            |       | 名       |             | 1± //1 |          | •                     | 5        | 本籍地        |    | ~    |
| フリカ     | 7       |            |       |         | ]           | 区分     | <b>`</b> | ✔ 説明文                 | 2        | 生年月        | B  |      |
| 漢日      | 字       |            |       |         |             | 学年     |          | ~                     |          | ✔年         | ✔月 | ✔ 日生 |
|         |         |            |       |         |             | 新規     | 登録       |                       |          |            |    |      |
| 変更·削    | 除の場合    | は番号をクリッ    | クしてくた | iton.   |             |        |          |                       |          |            |    |      |
| 番号      | お名      | 前 フ.       | リガナ   | 性別      | 区分          | ì      | 学年       | 都道                    | 師県       | 本籍地        | 生生 | ■月日  |

上記画面のように登録内容が表示されますので、団体番号とパスワードは必ずメモしておいてく

ださい。大会参加申込時に必要になります。

4. 団体情報を変更する時は、変更する項目を入力し「更新ボタン」をクリックしてください。

続いて、選手(構成員)の登録を実施します。 画面の上半分は、団体情報の画面、下半分は、選手(構成員)用の画面となります。

5.全ての項目を入力します。区分については、説明文という文字にマウスカーソルを移動する と説明が表示されますのでご覧ください。

6.「新規登録」ボタンをクリックしてください。

| ●府外团体大会参加登録        |                |        |      |          |                     |         |          |         |       |
|--------------------|----------------|--------|------|----------|---------------------|---------|----------|---------|-------|
| 19900大阪府以外の日体用 様の  | 会得见理面面         |        |      |          |                     |         |          |         |       |
| 団体情報追加·更新処理        |                |        |      | 操作不要。    | ⇒ 2015 <sup>±</sup> | 年度詳     |          |         |       |
| ※団体情報は、すべての項目を     | 入力してください       | い。団体情報 | が完て  | アしないと    | 選手(構成               | 【貝)を登   | 録できません。  | •       |       |
| 団体名称               | f-             | 代表者名   |      | Ŧ        |                     |         | 住        | 所       |       |
| テストクラブ             | 日本             | 太郎     | 1    | 123-4567 | Ę                   | 京都府テス   | スト市テスト町1 | -8-21   |       |
| -<br>団体番号          | 1              | スワード   |      | 電話番号     | ;                   |         | メールフ     | ドレス     |       |
| <b>操作不要⇒</b> 29903 | a1b1           | c1     | 12-3 | 456-7890 | ) a                 | abc@def | g.com    |         |       |
|                    |                |        | 更新   | Я        |                     |         |          |         |       |
|                    |                | _<□    | グイン  | こ戻る>>    |                     |         |          |         |       |
| 選手(構成員)情報追加-更新処理   |                |        |      |          |                     |         |          |         |       |
| 選手名 操作不要⇒          | 29903          |        |      |          |                     | 現住      | İ所都道府県   |         | ~     |
| 姓                  | 2              | ,<br>j | 作生为归 |          | ~                   |         | 本籍地      |         | ~     |
| フリカ・ナ              |                |        | 区分   | ~        | 説明文                 | :       | 生年       | ■月日     |       |
| 漢字                 |                |        | 学年   |          | ~                   |         | ✔ 年      | ✔月      | ✔ 日生  |
|                    |                |        | 新規發  | 登録       |                     |         |          |         |       |
| 変更・削除の場合は番号をクリック   | クレてください。       |        |      |          |                     |         |          |         |       |
| 番号      お名前        | フリガナ           | 性別     | 区分   | 学年       | 都道                  | 府県      | 本籍地      | 生年月     | 38    |
| 300005 日本太郎 二7     | ቱ <i>)</i> ዓロウ | 男      | 選手   | 一般       | 奈良                  | 県       | 奈良県      | 1961/06 | /1961 |

- 7.登録されている選手(構成員)が下段に表示されます。
  続けて別の選手(構成員)の新規登録ができます。
- 8.登録されている選手(構成員)の項目を訂正したり、削除する場合は、左側に表示されている 番号をクリックしてください。

| ◆府外国体大会参加登録           |            |                        |                                                                                         |                |
|-----------------------|------------|------------------------|-----------------------------------------------------------------------------------------|----------------|
| 19900大阪府以外の団体用 桂の登録処理 | lenni      |                        |                                                                                         |                |
| 団体情報追加·更新処理           |            | 操作不要⇒ <mark>201</mark> | 15年度記                                                                                   |                |
| ※団体情報は、すべての項目を入力して    | ください。団体情報が | が完了しないと選手(構            | 構成員)を登録できません                                                                            | 70             |
| 団体名称                  | 代表者名       | Ŧ                      | 住                                                                                       | 所              |
| テストクラブ                | 日本 太郎      | 123-4567               | 京都府テスト市テスト町                                                                             | 1-8-21         |
| 団体番号                  | パスワード      | 電話番号                   | メール                                                                                     | アドレス           |
| <b>操作不要</b> ⇒ 29903   | a1b1c1     | 12-3456-7890           | abc@defg.com                                                                            |                |
|                       |            | 更新                     | TP.                                                                                     |                |
|                       | <⊄12       | ブインに戻る>>               |                                                                                         |                |
| 選手(構成員)情報追加·更新処理      |            |                        |                                                                                         |                |
| 選手名 操作不要⇒ 29903       | 300005     | 변민 모                   | 現住所都道府県                                                                                 | 奈良県 🗸          |
| 姓                     | 名          |                        | 本籍地                                                                                     | 奈良県 🗸          |
| フリカナ ニホン タロ           | IÓ I       | 区分 選手 🖌 説明             | 这 生                                                                                     | 年月日            |
| 漢字日本                  | 大郎         |                        | 1961(昭36 🗸 年                                                                            | 06 🗸 月 09 🗸 日生 |
|                       | 更新         | 削除                     |                                                                                         |                |
| 変更・削除の場合は番号をクリックしてくだ  | さい。        |                        |                                                                                         |                |
| 番号 お名前 フリガ            | ナー 性別   図  | 「分」学年 都                | 道府県 本籍地                                                                                 | 生年月日           |
| 300005 日本太郎 ニホンタロウ    | 男選         | 手 一般   芬               | それ 奈良県 こうしょう しんしょう しんしょう しんしょう しんしょう しんしょう しんしょう しんしん ひんしん ひんしん しんしん ひんしん ひんしん ひんしん ひんし | 1961/06/1961   |

9.入力画面にデータが表示されます。訂正する場合は、項目を訂正し、「更新」ボタンをク リックします。削除する場合は、「削除」ボタンをクリックします。

10.終了する場合は、画面中央の「ログインに戻る」をクリックしてください。

次回以降、団体情報、選手ログイン(構成員)情報の追加・訂正・削除の場合は、下記ログイン画 面に団体番号とパスワードを入力してください。

操作方法は前述の7~10を実施してください。

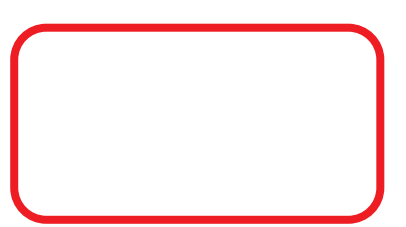

| 的外国体大会参加登録                                 |                                                       |                                                                 |                                   |
|--------------------------------------------|-------------------------------------------------------|-----------------------------------------------------------------|-----------------------------------|
|                                            | 大阪府以外の大会                                              | 参加のための登録処理                                                      |                                   |
| 大阪府協会登録団体以タ<br>ここの処理で団体情報、通<br>登録料は無料ですが、大 | トの他都道府県団体様が大会に<br>選手(構成員)の登録をおこなうこ。<br>会申込時に参加料に加えて登録 | 参加するためには、府外団体登録(無料<br>とで、大会参加申込システムを利用でき<br>注目金として参加者1名につき500円を | )をしていただきます。<br>ます。<br>E納めていただきます。 |
|                                            | 登録番号をお持ちの方<br>登録済のデータを訂                               | はここからログインしてください<br>「正する時もここからログイン                               |                                   |
|                                            | 団体登録番号                                                |                                                                 |                                   |
|                                            | パスワード                                                 |                                                                 |                                   |
|                                            |                                                       | ガインする                                                           |                                   |
|                                            |                                                       |                                                                 |                                   |
|                                            | 初めての                                                  | り方はこちらから                                                        |                                   |
|                                            |                                                       | 新規登録                                                            |                                   |
|                                            |                                                       |                                                                 |                                   |
|                                            |                                                       |                                                                 |                                   |